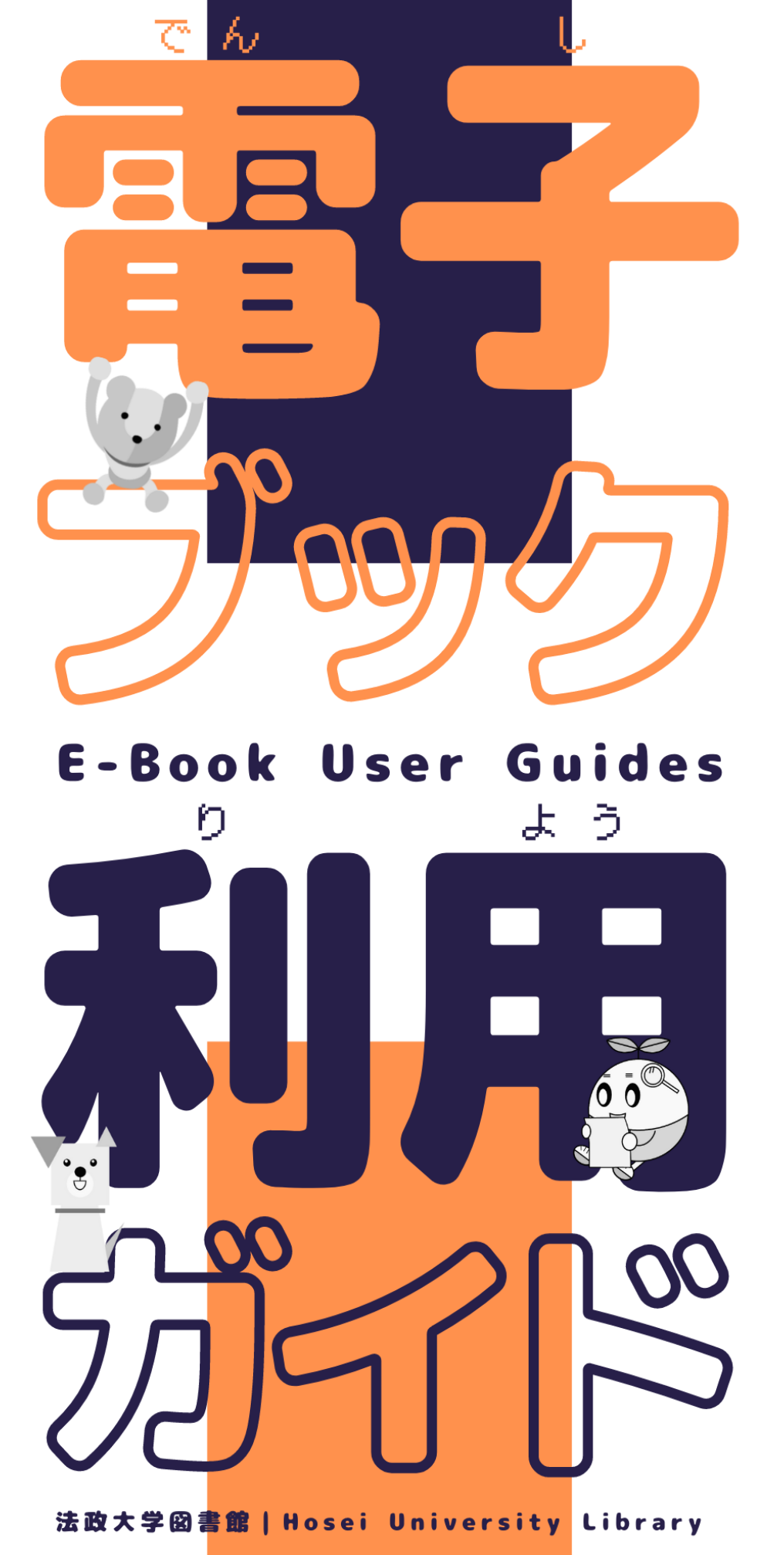

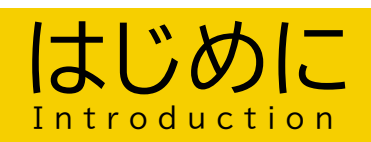

?

キャンパス内で電子ブックを利用する際は「hosei-wifi」に 接続してください。

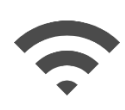

#### hosei-wifi

キャンパス内各所に設置されている無線LANアクセスポイントから受信できる統合認証ID/パスワードを入力し て認証を行う無線LAN接続サービス

ご自宅や通学中など、学外から電子ブックを利用する際は VPN接続の設定が必要です。

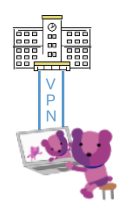

#### V P N (Virtual Private Network)

自宅や外出先などの学外からインターネットを経由して大学のネットワークに接続し、通常は学内ネットワーク内のみで利用できるサービスを学外からでも利用することができます。

VPN接続には次の2種類があります。

- ①クライアントレス方式 と ②AnyConnect方式 です。
- 図書館が契約するデータベースや電子ブックは、

②AnyConnect方式で利用できます。

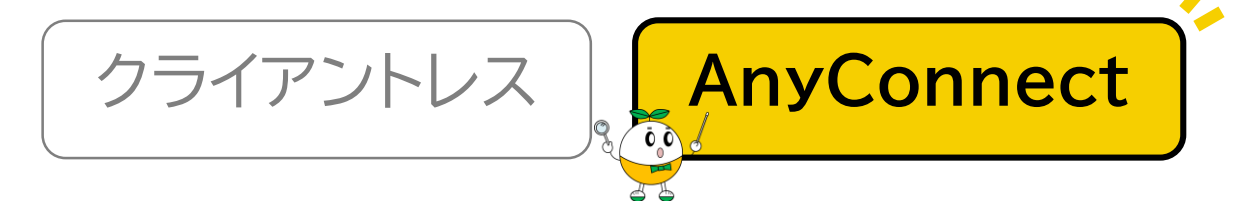

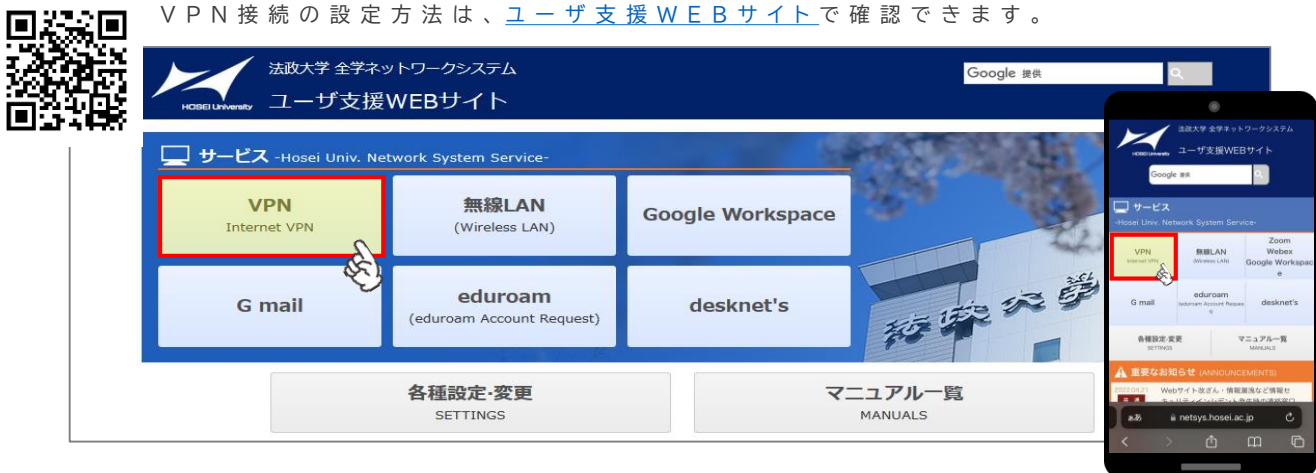

V P N 接続に関して、ご不明な点は下記のサポート窓口にお問い合わせください。 ◆ユーザサポート窓口:

<u>https://netsys.hosei.ac.jp/contact/contact.html</u>

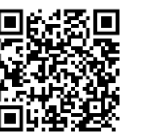

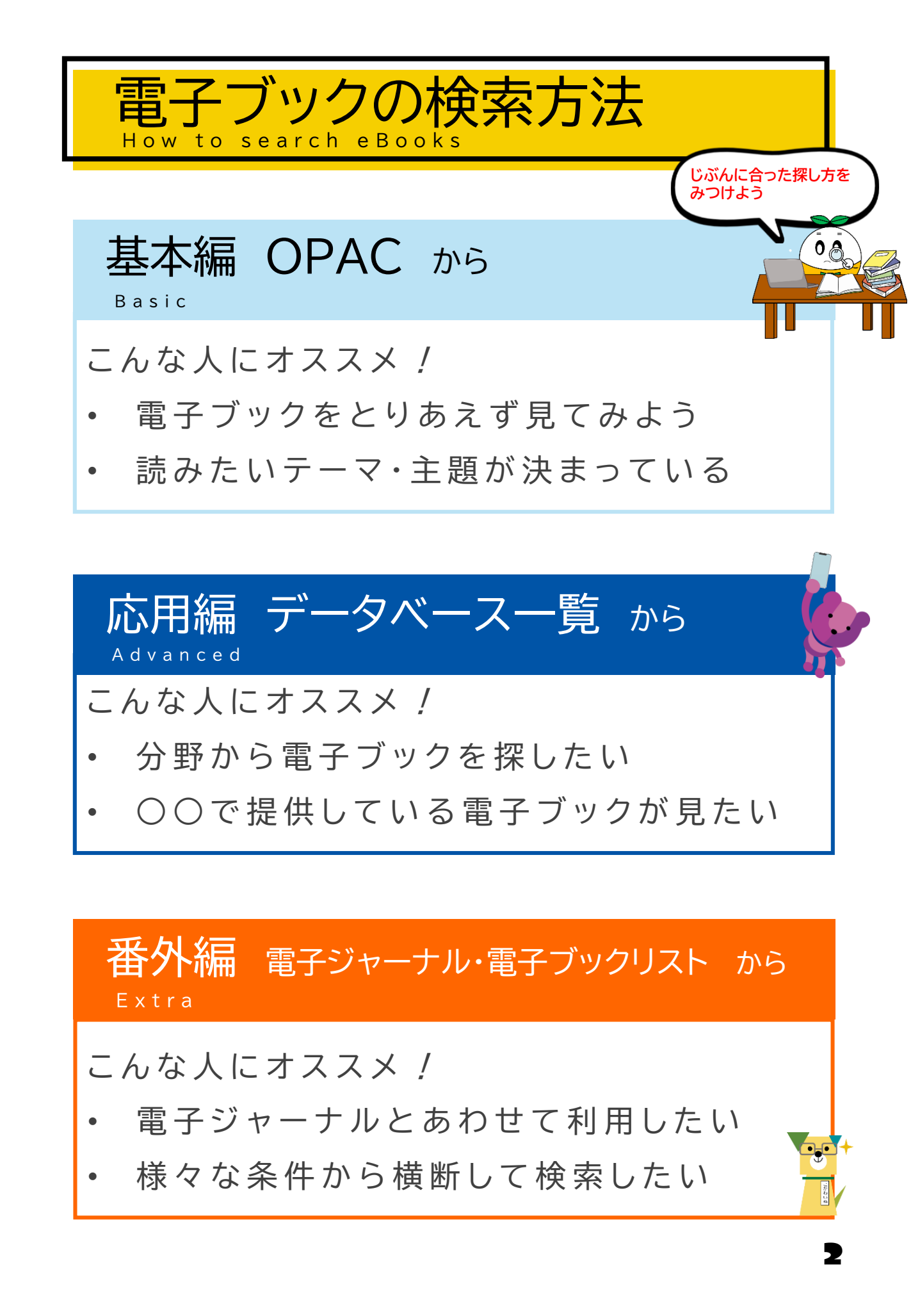

基本編

# **OPAC**からの検索方法

① 図書館ホームページより「蔵書検索(OPAC)トップ」をクリック

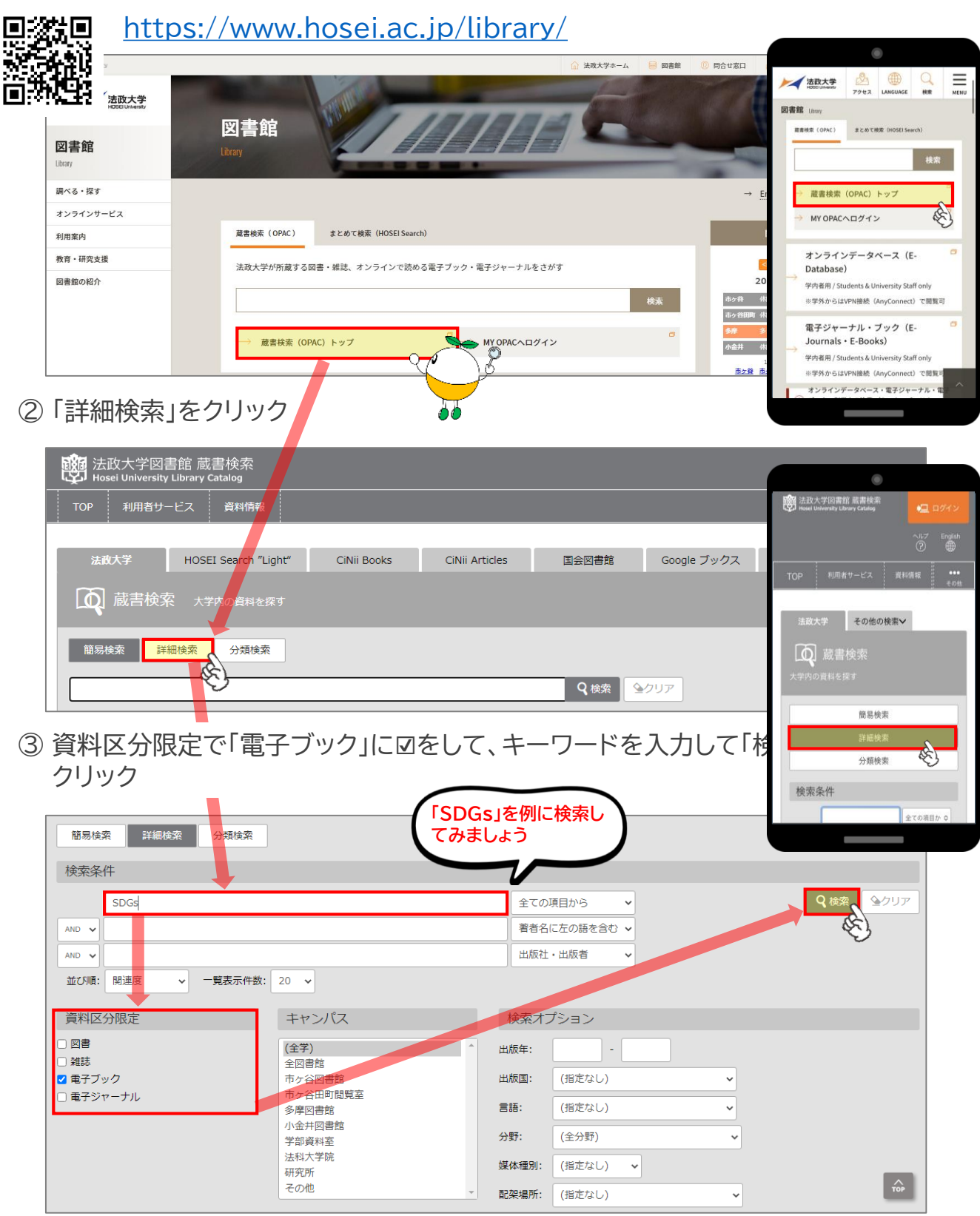

基本編

ļ

4

④ 検索結果の一覧より、読みたい資料の「URL」をクリック

| 2. | SDGS<br>を学ぶ<br>2010日 | SDGs <sup>2</sup><br>: 法律文<br>【》 電音 | を学ぶ 国際開発・国際協<br>(化社<br>チブック <eb00763804></eb00763804>                      | カノ             | 【門      |           |            |   |   |      | 所復                                   | 祝件数:1件         |
|----|----------------------|-------------------------------------|----------------------------------------------------------------------------|----------------|---------|-----------|------------|---|---|------|--------------------------------------|----------------|
|    |                      | URL                                 | 配架場所                                                                       | 巻              | 次       | 請求記号      | 資料番号       | 状 | 態 | 利用注記 |                                      | 資料メモ           |
|    |                      | URL                                 | 図:電子ジャーナル・電子ブック                                                            |                |         |           | B001176359 | - |   | -    | Kinokuniya Digital Library (KinoDen) | び<br>資料メモ      |
| 3. |                      | 未来を<br>: 一般社<br>『。 電音<br>URL        | 変える目標 SDGsアイデ<br>団法人シンク・ジ・アース,2<br>子ブック <eb00829018><br/>配架場所</eb00829018> | アン<br>018<br>巻 | ブツ<br>次 | ク<br>請求記号 | 資料番号       | 状 | 態 | 利用注記 | 所置                                   | 6件数:1件<br>資料メモ |
|    |                      | URL                                 | 図:電子ジャーナル・電子ブック                                                            |                |         |           | B001967968 | - |   | -    | Kinokuniya Digital Library (KinoDen) | A (E           |

⑤ 電子ブックの提供サイトが開くので、画面の「閲覧」をクリック (提供サイトにより、画面の仕様は異なります) 例)KinoDenの場合は「閲覧開始」をクリック

| 記録<br>に伊藤屋豊吉 学術電子図書館<br>KinoDen<br>Kinokuniya Digital Library                                                                           |                                                                                                    | ى ئەرىم 🔇                                                                                                    | Ĵ My本棚へ登録するにはサインインが必要です                                                                                                    |
|----------------------------------------------------------------------------------------------------|----------------------------------------------------------------------------------------------------|----------------------------------------------------------------------------------------------------|----------------------------------------------------------------------------------------------------|
| 未来を変える目標<br>SDGsアイデアスクロン<br>ののディデアスクロン<br>のののディデアスクロン<br>のののディデアン<br>のののであると明記されまし、<br>本書はSDGsをわかりやすく<br>アイデアに焦点を当てた世界<br>載し、読者の学びの心を刺激 | 未来を変える目標 SDGsアイデアブック         著者: 一般社団法人シンク・ジ・アース [編著]         出版社: 一般社団法人シンク・ジ・アース         出版社: 一般社団法人シンク・ジ・アース         出版年月: 2018/05         ISBN: 9784877385132         NDC: 519.07         Productio: KP00041823         形式: PDF         国の全会一致によって2030年までの「持続可能な開発のための目標<br>探択されました。一方、日本では小・中・高等学校の新学習指導調<br>小た。いま、国内外で、あらゆる領域でSDGsへの取り組みが広がい         、楽しく知ってもらうために、インフォグラフィックや写真、マご<br>の活動34事例を紹介。また、環境問題や金融、福祉、テクノロジ<br>なる書籍です。 | Compared by the second second | UIC BIG BIA<br>BIG BIA<br>PARE BER A D C -<br>My ARE BER A D C -<br>My ARE BER A D C -<br>My ARE BER A D C -<br>My ARE BER A D C -<br>My ARE BER A D C -<br>My ARE BER A D C -<br>My ARE BER A D C -<br>MY ARE BER A D C -<br>MY ARE A D C -<br>MY ARE A D C -<br>MY A D C -<br>MY A D C - |
| !<br>ご注意                                                                                                    |                                                                                                    |                                                                                                    |                                                                                                    |
| • 電子ブック                                                                                                    | フをご利用の際は、 <u>利用上の</u>                                                                                                    | <u>注意</u> をご確認くださ                                                                                                    | こい                                                                                                    |
| <ul> <li>電子ブック</li> </ul>                                                                                                    | フにより、 <u>同時にアクセスでき</u>                                                                                                    | <u>きる人数</u> が設定され <sup>-</sup>                                                                                                    | ています                                                                                                    |
| 他の方が開                                                                                                    | 閲覧しているときは、時間を                                                                                                    | おいて再度お試しく                                                                                                    | ださい 🐻                                                                                                    |
| <ul> <li>閲覧終了</li> </ul>                                                                                                    | 時は「終了」もしくは画面を閉                                                                                                    | 引じて利用を終了して                                                                                                    | てください 📃                                                                                                    |

5

## データベース一覧からの検索方法

① 図書館ホームページより「オンラインデータベース(E-Database)」をクリック

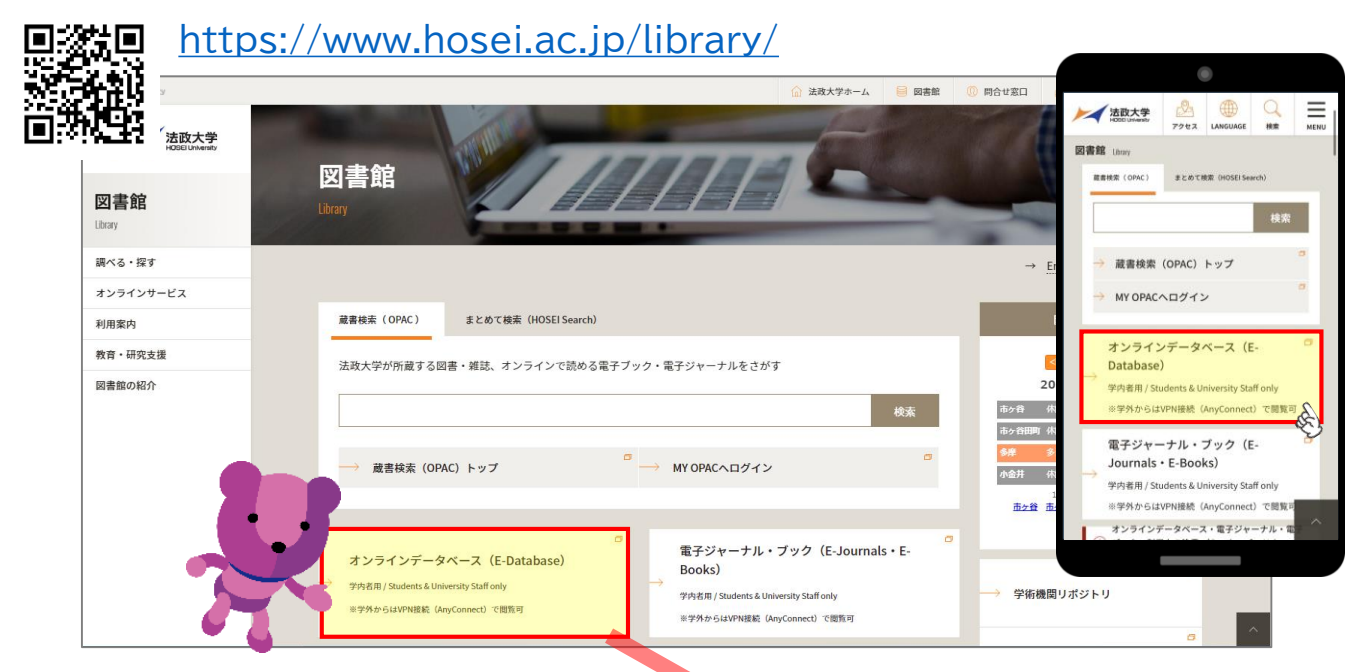

## ②画面上部の「ログイン」をクリックし、統合認証IDもしくはライブラリーカードの IDを入力してログインする

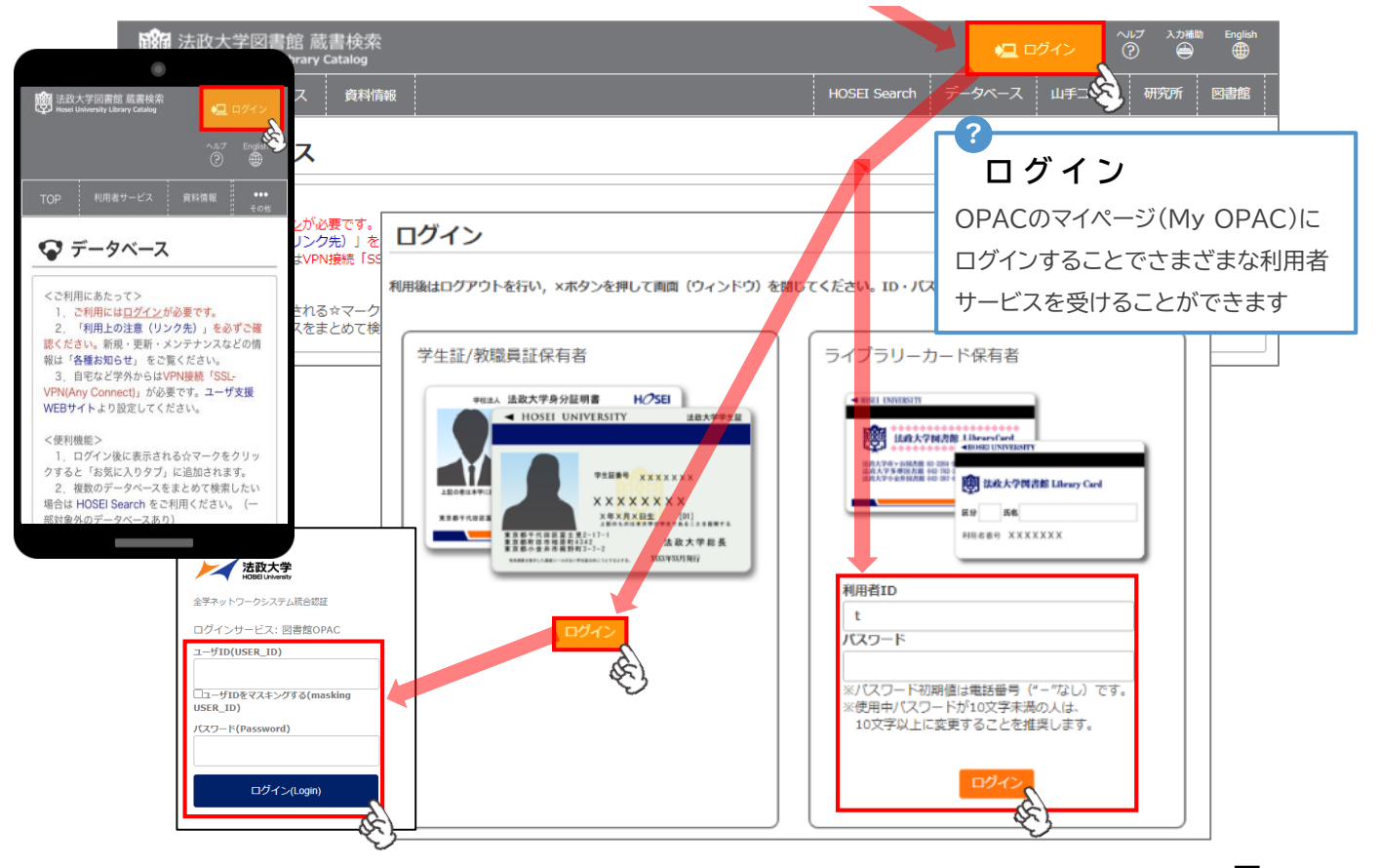

## 応用編

番外編

③「目的別」のタブから「電子ブックを読む」をクリック

| くご利用にあたって>                                                                                                    |                   |
|----------------------------------------------------------------------------------------------------|-------------------|
| 1. ご利用には <u>ログイン</u> が必要です。                                                                                                 | + mer / +* - 1, , |
| 2. 「利用上の注意(リング元)」で必りご確認くたさい。新規・更新・メンテリンスなどの時報は「各種お知らじ」<br>3. 自宅など学外からはVPN接続「SSL-VPN(Any Connect)」が必要です。ユーザ支援WEBサイトより設定してくださ | なこ見へんでい。 さい。      |
| ノ海島主義会会                                                                                                    |                   |
| 1.ログイン後に表示される☆マークをクリックすると「お気に入りタブ」に追加されます。                                                                                  |                   |
| 2. 複数のデータベースをまとめて検索したい場合は HOSEI Search をご利用ください。(一部対象外のデータベース                                                               | スあり)              |
|                                                                                                    |                   |
|                                                                                                    |                   |
| 目的別 分野別 複合検索 タイトル別                                                                                                    |                   |
|                                                                                                    |                   |
| ▶ 辞書・事典を引く                                                                                                    |                   |
| ▶ 日本の新聞記事を読む                                                                                                    |                   |
| ▶ 海外の新聞記事を読む                                                                                                    |                   |
| ▶ 日本の論文・記事をさがす                                                                                                    |                   |
| ▶ 海外の論文・記事をさがす                                                                                                    |                   |
| ▶ 統計データを調べる                                                                                                    |                   |
| ▶ 人物情報を調べる                                                                                                    |                   |
| ▶ 企業・団体情報を調べる                                                                                                    |                   |
| ▶ 法令・判例を調べる                                                                                                    |                   |
| ▶ 史料をさがす                                                                                                    |                   |
| ▶ 電子ブックを読む                                                                                                    |                   |
| ▶ 多読· <mark>多</mark> 聴学習用 CC 7を読む                                                                                           |                   |
| ▶ 図書や雑誌の所在 んぽを調べる                                                                                                    |                   |
| ▶ 分析・ <mark>文</mark> 献管理ツールを使う                                                                                              | TOP               |
|                                                                                                    |                   |

## ④電子ブックが読めるデータベースやサイトが一覧で出てくるので、「内容」を 確認して「データベース名(青字部分)」をクリックする

| Gale Prima  | y Sources                                                                                                    |                                                | 学内およびVPN                                                   | 同時アクセス数:制限な          | し   ☆ お気                   | に入りに追加  - 詳     |  |  |
|-------------|----------------------------------------------------------------------------------------------------|------------------------------------------------|------------------------------------------------------------|----------------------|----------------------------|-----------------|--|--|
| 目的          | 海外の論文・記事をさがす / 史料をさがす / 電子ブック                                                                                                    | を読む / 図書や雑誌の所在・情報を調べる / 海外の新聞記事を読む             |                                                            |                      | min .                      | 英語ほか10カ国<br>語以上 |  |  |
| 分野          | 総合 / 人文科学 / 哲学・宗教 / 心理学 / 歴史 / 芸術・                                                                                                    | 电桥 / 言語 / 文学 / 社会科学 / 政治 / 法律 / 経済・経営 / 統計 / 社 | 金 / 教育 / 自然科学 / 数学                                         | / 物理 / 化学 / 生物学 / 医学 | <ul> <li>、薬学/工学</li> </ul> |                 |  |  |
| 内容          | Gale 社の一次資料データベース群を構断検索する共通ご<br>・Nineteenth Century Collections Online (NCCO)<br>・Eighteenth Century Collections Online (ECCO)<br>・The Making of the Modern World Part I, I<br>・The Making of the Modern World Part II 等<br>利用マニッアル<br>利用電音会 (PDF) | <sup>/</sup> ラットフォーム。                          |                                                            |                      |                            |                 |  |  |
| Ingenta Co  | nnect                                                                                                    |                                                | 学内およびVPN                                                   | 同時アクセス数:制限な          | し   ☆ お気                   | に入りに追加  🚍 🖽     |  |  |
| 目的          | 海外の論文・記事をさがす / 電子ブックを読む                                                                                                    |                                                |                                                            |                      | 言語                         | 英語              |  |  |
| 分野          | 総合 / 人文科学 / 哲学・宗教 / 心理学 / 歴史 / 芸術・                                                                                                    | ●術 / 言語 / 文学 / 社会科学 / 政治 / 法律 / 経済・経営 / 統計 / 社 | 会 / 敦育 / 自然科学 / 数学                                         | / 物理 / 化学 / 生物学 / 医学 | ・漢学 / 工学                   |                 |  |  |
| 内容          | 約13,000点以上の海外のジャーナルの記事や論文が検索                                                                                                    | まできる。 契約している論文は本文も開発可能。                        |                                                            |                      |                            |                 |  |  |
| 関連リンク       | http://www.ingentaconnect.com/about/research                                                                                                    |                                                |                                                            |                      |                            |                 |  |  |
| KinoDen : : | キノデン                                                                                                    | ログインができていないと                                   |                                                            | 同時アクセス数:制限な          | し   吉 お気                   | に入りに追加  🗖 詳     |  |  |
| 目的          | 人物情 個べる / 史料をさがす / 電子ブ                                                                                                    |                                                | <u>ти</u> (                                                |                      | 無語                         | 日本語             |  |  |
| 分野          | 総合 入り学/哲学・京教/心理学/西                                                                                                    | 字か 灰色 ぐクリックでき                                  | ません 📲                                                      | / 化学 / 生物学 / 工学      |                            |                 |  |  |
|             | 記伊国屋書店が提供する、学習書・研究書き<br>アプリ(bREADER Cloud)で利用するとマイス<br>(※) bREADER Cloud についてはごちら<br>(購入リクエスト)                                                                                                    | ②を確認しましょう                                      |                                                            | 「を検索し閲覧することができ       | ます。                        |                 |  |  |
| do Tr       | <ul> <li>・2022年度の購入リクエスト受付期間は【2022年4月1</li> </ul>                                                                                                    | 日-2023年1月31日)です。                               |                                                            |                      |                            |                 |  |  |
| MB          | ・リクエスト対象者は本チチが出き、大子修葺(特別)<br>・未所蔵タイトルに表示される「リクエスト」ボター<br>「戦入可答については、回答はシメールでご連結」 KinoDen:キノデン                                                                                                    |                                                |                                                            |                      |                            |                 |  |  |
|             | 【注意】                                                                                                    | 目的         人物情報を調べる / 史料をさがす / 電子ブックを読む / その他  |                                                            |                      |                            |                 |  |  |
|             | <ul> <li>・購入を希望される理由を必ずご入力ください。</li> <li>・リクエストされた資料は、必ず購入されるわけでは</li> </ul>                                                                                                    | <b>分野</b> 総合 / 人文科学 / 哲学・                      | 総合 / 人文科学 / 哲学・宗教 / 心理学 / 歴史 / 芸術・美術 / 言語 / 文学 / 社会科学 / 政治 |                      |                            |                 |  |  |
| 関連リンク       | https://www.kinokuniya.co.jp/03f/ebook/kinode                                                                                                    | 紀伊國屋書店が提供する。                                   | 、学習書・研究書を中                                                 | 心とした学術和書電子           | 図書館サート                     | ビス。PCは勿論ス       |  |  |
|             |                                                                                                    | アプリ(bREADER Cloud<br>(※) bREADER Cloud         | )で利用するとマイ本<br>についてはこちら                                     | 朋や付箋、マーカーなど          | 便利な機能                      | が使えます。          |  |  |

⑤電子ブックの提供サイトが開くので、キーワードで検索もしくは書影をクリック (提供サイトにより、画面の仕様は異なります)

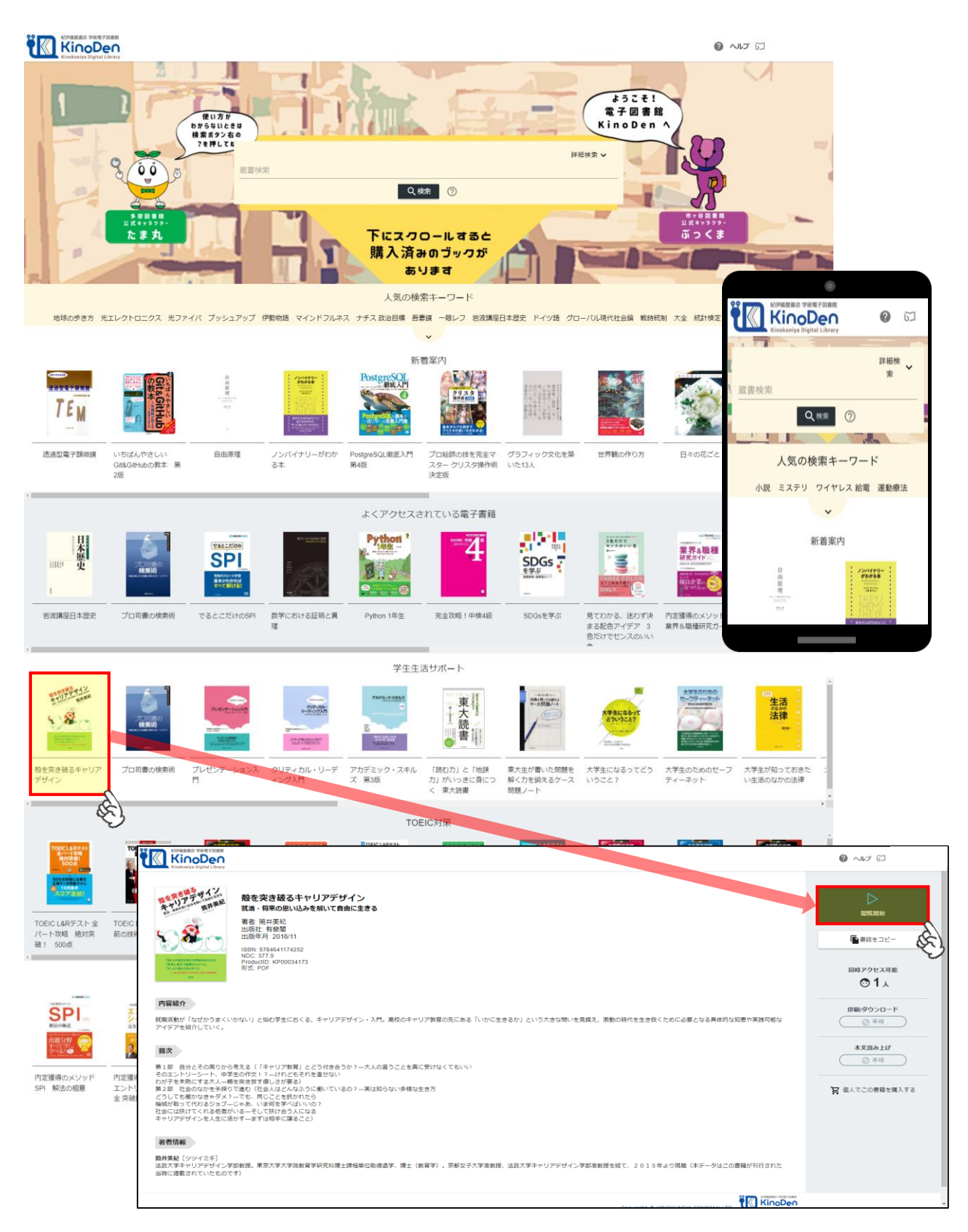

## 電子ジャーナル・電子ブックリストからの検索方法

① 図書館ホームページより「電子ジャーナル・ブック(E-journals・E-Books)」を

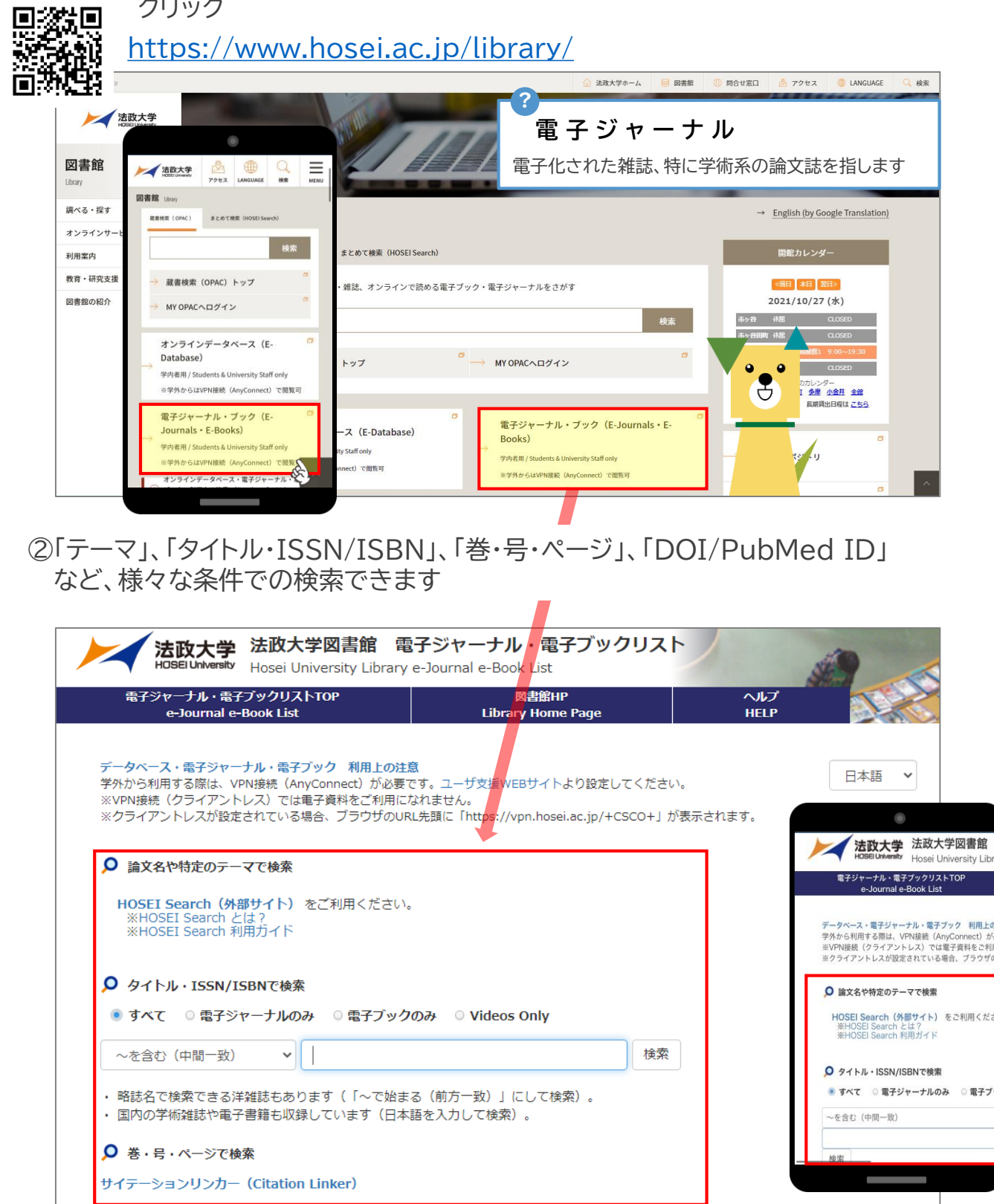

応用編

番外編

③「登録データベース・出版社サイト」から提供サイトに直接アクセスすることもできる

|                                                                                                    | JOUITIAI C-DOOK LISC                                               |                     | Stal   |
|----------------------------------------------------------------------------------------------------|--------------------------------------------------------------------|---------------------|--------|
| 電子ジャーナル・電子ブックリストTOP<br>e-Journal e-Book List                                                                                                    | 図書館HP<br>Library Home Page                                         | ヘルプ<br>HELP         |        |
| メンテナンスのため、下記の日時で電子ジャーナル・電子ブ                                                                                                    | ックリストをご利用いただけなくなります                                                | •                   | 日本語 >  |
| 2022/6/18(土) 10:00 ~ 2022/6/19(日) 10:00 ※最大                                                                                                    | (24時間程度                                                            |                     | L. Han |
| データベース・電子ジャーナル・電子ブック 利用上の注意<br>学外から利用する際は、VPN接続(AnyConnect)が必要です<br>※VPN接続(クライアントレス)では電子資料をご利用にな<br>※クライアントレスが設定されている場合、ブラウザのURL5                             | す。ユーザ支援WEBサイトより設定してく<br>れません。<br>も頭に「https://vpn.hosei.ac.jp/+CSCC | ださい。<br>0+」が表示されます。 |        |
| ▶ 論文名や特定のテーマで検索                                                                                                    |                                                                    |                     |        |
| HOSEI Search(外部サイト)をご利用ください。<br>※HOSEI Search とは?<br>※HOSEI Search 利用ガイド                                                                                      |                                                                    |                     |        |
| ♀イトル・ISSN/ISBNで検索                                                                                                    |                                                                    |                     |        |
| ● すべて ○ 電子ジャーナルのみ ○ 電子ブックの                                                                                                    | み © ビデオのみ                                                          |                     |        |
| ~を含む(中間一致) 🗸 🗸                                                                                                    |                                                                    | 検索                  |        |
| <ul> <li>・略誌名で検索できる洋雑誌もあります(「~で始まる</li> <li>・国内の学術雑誌や電子書籍も収録しています(日本語</li> </ul>                                                                              | (前方一致)」にして検索)。<br>を入力して検索)。                                        |                     |        |
| ○ 巻・号・ページで検索                                                                                                    |                                                                    |                     |        |
| サイテーションリンカー (Citation Linker)                                                                                                    |                                                                    |                     |        |
|                                                                                                    |                                                                    |                     |        |
| O DOI・PubMedIDで油素                                                                                                    |                                                                    |                     |        |
|                                                                                                    |                                                                    |                     |        |
| RFA<br>DOIとは? Example DOI: 10.1103/PhysRevD.15.2757<br>PMIDとは? Example PMID: 32890                                                                            |                                                                    |                     |        |
|                                                                                                    |                                                                    |                     |        |
| Ο Α-ΖΘΥΓΙΛΟΊΧΓ                                                                                                    |                                                                    |                     |        |
| 0 A B C D E F G H I J K L M N O                                                                                                    | PQRSTUVWXYZ                                                        | その他                 |        |
|                                                                                                    | こちらはごく一音                                                           | ß                   |        |
| あいうえおかきくけこさしす                                                                                                    | せる下にスクロールす                                                         | すると多くの出版社           | とまみ    |
| むめもやゆよらりるれろわ                                                                                                    | 契約していること                                                           | こがわかります             |        |
|                                                                                                    |                                                                    |                     |        |
| ▶ 分野から探す                                                                                                    |                                                                    | V                   |        |
| 分野力テゴリを選択してください    ✓                                                                                                    |                                                                    |                     |        |
|                                                                                                    |                                                                    | _                   |        |
|                                                                                                    |                                                                    |                     |        |
| ▶ 登録データベース・出版社サイト                                                                                                    |                                                                    |                     |        |
| <ul> <li>         ・         ・         ・</li></ul>                                                                                                    |                                                                    |                     |        |
| <ul> <li>         ・         ・         ・</li></ul>                                                                                                    |                                                                    |                     |        |
| 登録データベース・出版社サイト Abstracts in Social Gerontology Academic Search Complete (EBSCOhost) ACM BOOKS ACM DIGITAL LIBRARY Acountries Society of Amorica Publications |                                                                    |                     |        |

9

電子ブック提供サイトのご紹介

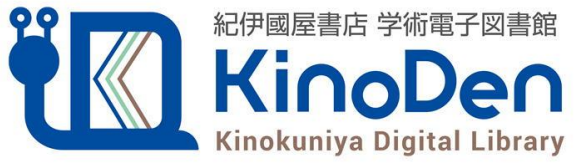

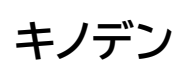

tal Library

紀伊國屋書店が提供する学術和書電子図書館サービス

専用アプリ(bREADER Cloud)から利用すると付箋・マーカーなどの便利な機能が使えます

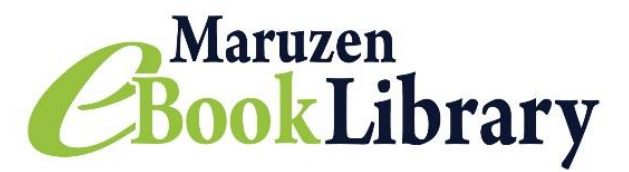

## マルゼン イーブック ライブラリー

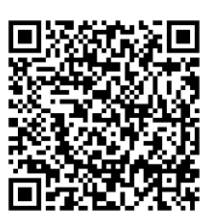

丸善雄松堂が提供する学術書籍に特化した国内最大級の電子書籍プラットフォーム研究・学習 での利用に便利な検索・閲覧機能が充実。

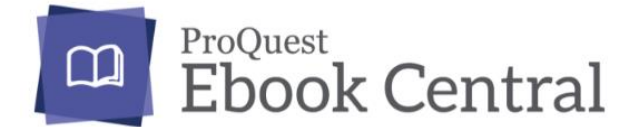

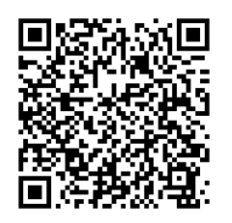

プロクエスト イーブック セントラル

世界最大のデータベースベンダーである米国・ProQuest社が提供する洋書Ebookプラット フォーム。世界の学術出版社・大学出版局から集めた良質な学術書eBookを180万点以上 搭載しています。検索、オンライン閲覧、ダウンロード、ブックシェルフ、引用、マーカーハイライ トなど、利用者の研究・学習を強力にサポートする便利な機能が充実しています。

## 上記3つでは、購入リクエストを受け付けています

詳しくは裏表紙をご確認ください

# 電子ブック購入リクエスト 学習・研究に便利な 電子ブックを 活用しよう あなたの リクエストが 皆の電子ブック 法政 リクエスト 図書館

### 利用資格

本学学部生・大学院生(特別学生等含む) 通信教育部生・本学所属教職員および教職員に準ずる資格を有する方

### <u>対象となる電子ブック</u>

申込者の教育・研究(学習)に関連する図書且つ他の利用者の利用が見込むもの 以下のプラットフォームに収録されている未購入の電子ブックからリクエスト可能

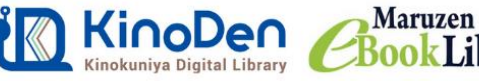

Maruzen BookLibrary

ProQuest Ebook Central

自宅など学外からの利用に際しては、VPN接続「SSL-VPN(Any Connect)」を使用するため、 専用ソフトウェアのインストールが必要です。ユーザ支援WEBサイトより設定してください。

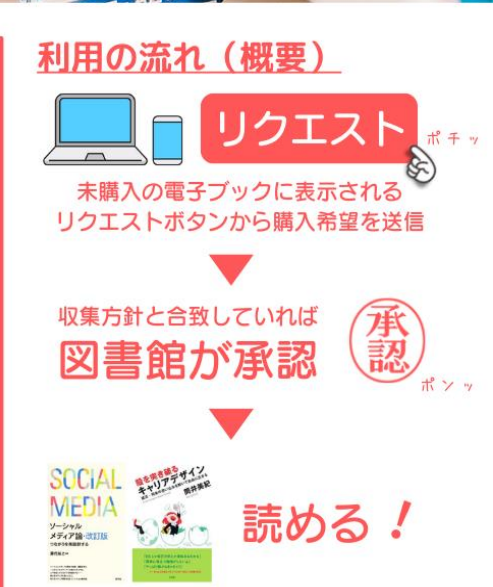

©Copyright Hosei Library